# **Configuration de l'authentification à deux facteurs Duo pour l'accès à la gestion FMC**

## Table des matières

Introduction Conditions préalables Exigences Composants utilisés Informations générales Flux d'authentification Flux d'authentification expliqué Configurer Étapes de configuration sur FMC Étapes de configuration sur ISE Étapes de configuration sur le portail Duo Administration Vérifier Dépannage Informations connexes

## Introduction

Ce document décrit les étapes requises pour configurer l'authentification à deux facteurs externe pour l'accès à la gestion sur Firepower Management Center (FMC).

## **Conditions préalables**

### Exigences

Cisco vous recommande de prendre connaissance des rubriques suivantes :

- Configuration d'objets Firepower Management Center (FMC)
- Administration ISE (Identity Services Engine)

### **Composants utilisés**

- Cisco Firepower Management Center (FMC) version 6.3.0
- Cisco Identity Services Engine (ISE) exécutant la version 2.6.0.156
- Version prise en charge de Windows (<u>https://duo.com/docs/authproxy-reference#new-proxy-install</u>) avec connectivité à FMC, ISE et Internet pour servir de serveur proxy d'authentification Duo
- Machine Windows afin d'accéder à FMC, ISE et Duo Administration Portal
- Compte Web Duo

The information in this document was created from the devices in a specific lab environment. All of the devices used in this document started with a cleared (default) configuration. Si votre réseau est en ligne, assurez-vous de bien comprendre lâ€<sup>TM</sup>incidence possible des commandes.

## Informations générales

L'administrateur FMC s'authentifie auprès du serveur ISE et une authentification supplémentaire sous la forme d'une notification de transmission est envoyée par le serveur proxy d'authentification duo au périphérique mobile de l'administrateur.

## Flux d'authentification

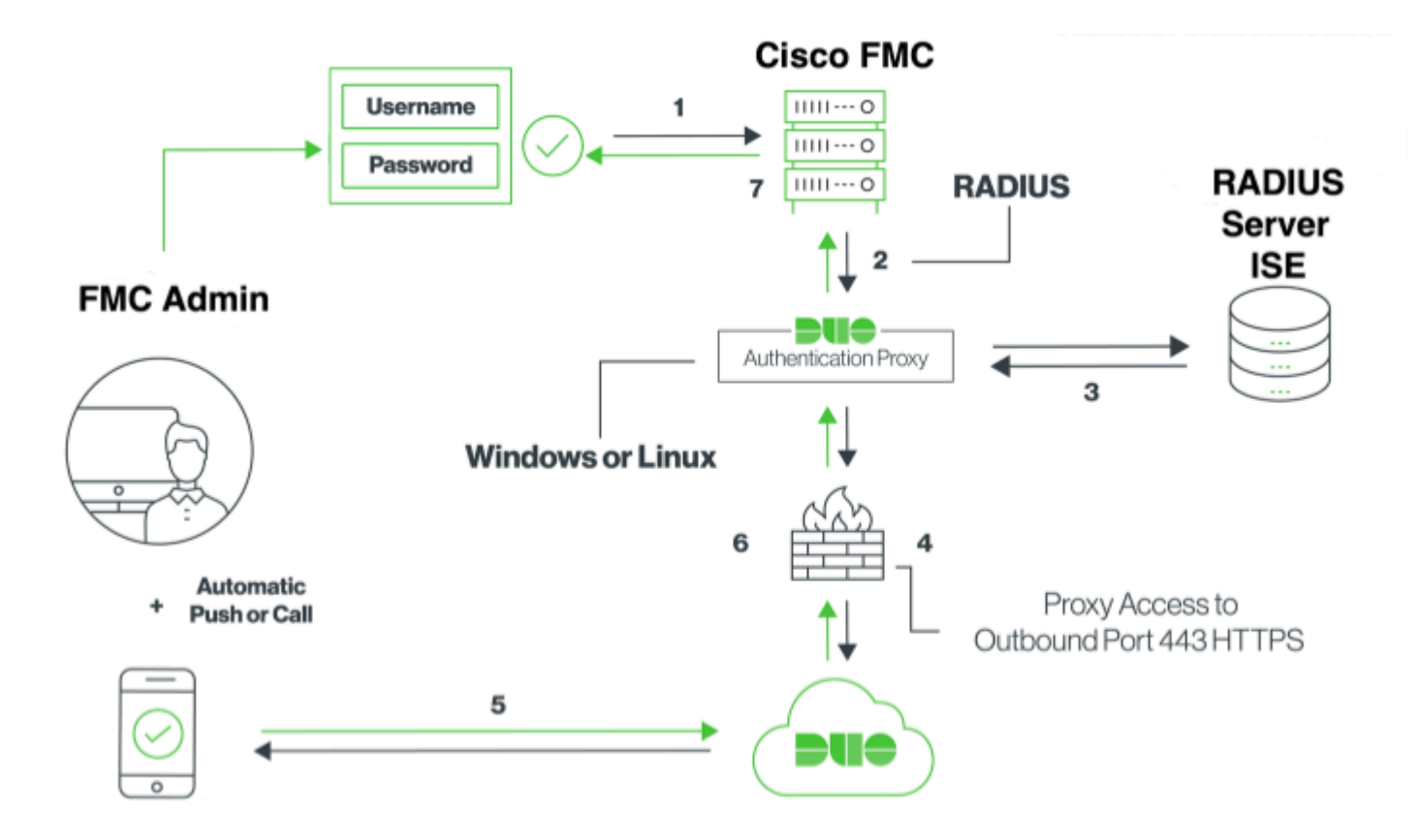

### Flux d'authentification expliqué

- 1. Authentification principale initiée vers Cisco FMC.
- 2. Cisco FMC envoie une demande dâ€<sup>™</sup>authentification au proxy dâ€<sup>™</sup>authentification duo.
- 3. L'authentification principale doit utiliser Active Directory ou RADIUS.
- 4. Connexion proxy d'authentification duo établie avec Duo Security sur le port TCP 443.
- 5. Authentification secondaire via le service de Duo Security.
- 6. Le proxy d'authentification duo reçoit la réponse d'authentification.
- 7. L'accès à l'interface utilisateur graphique Cisco FMC est autorisé.

## Configurer

Pour terminer la configuration, tenez compte des sections suivantes :

### Étapes de configuration sur FMC

Étape 1. Accédez à System > Users > External Authentication. Créez un objet d'authentification externe et définissez la méthode d'authentification sur RADIUS. Assurez-vous que l'administrateur est sélectionné sous Rôle d'utilisateur par défaut, comme indiqué dans l'image :

|                              |                              |                                  | Configuration | Users | Domains           | Integration          | Update       |
|------------------------------|------------------------------|----------------------------------|---------------|-------|-------------------|----------------------|--------------|
|                              |                              |                                  | g             |       |                   |                      |              |
| Users User Roles External Au | uthentication                |                                  |               |       |                   |                      |              |
|                              | External Authenticatio       | on Object                        |               |       |                   |                      |              |
|                              | Authentication Method        | RADIUS 😋                         |               |       |                   |                      |              |
|                              | Name •                       | DuoAuthProxy                     |               |       |                   |                      |              |
|                              | Description                  |                                  |               |       |                   |                      |              |
|                              |                              |                                  |               |       |                   |                      |              |
|                              | Primary Server               |                                  |               |       |                   |                      |              |
|                              | Host Name/IP Address *       | 10.106.44.177                    |               | ex.   | IP or hostname    |                      |              |
|                              | Port *                       | 1812                             |               |       |                   |                      |              |
|                              | RADIUS Secret Key            | •••••                            |               |       |                   |                      |              |
|                              | Backup Server (Option        | nal)                             |               |       |                   |                      |              |
|                              | Host Name/IP Address         |                                  |               | ev.   | IP or hostname    |                      |              |
|                              | Port                         | 1812                             |               | -     |                   |                      |              |
|                              | RADIUS Secret Key            |                                  |               |       |                   |                      |              |
|                              |                              |                                  |               |       |                   |                      |              |
|                              | RADIUS-Specific Para         | meters                           |               |       |                   |                      |              |
|                              | Timeout (Seconds)            | 30                               |               |       |                   |                      |              |
|                              | Retries                      | 3                                |               |       |                   |                      |              |
|                              | Access Admin                 |                                  |               |       |                   |                      |              |
|                              |                              |                                  |               |       |                   |                      |              |
|                              | Administrator                |                                  |               |       |                   |                      |              |
|                              | Conveiler Applyint           |                                  |               |       |                   |                      |              |
|                              | Security Analyst             |                                  |               |       |                   |                      |              |
|                              | Security Analyst (Read Only) |                                  |               |       |                   |                      |              |
|                              |                              |                                  |               |       |                   |                      |              |
|                              | Security Approver            |                                  |               |       |                   |                      |              |
|                              | Threat Intelligence Director |                                  |               |       |                   |                      |              |
|                              | (110) 0361                   | Access Admin                     |               |       |                   |                      |              |
|                              | Default User Role            | Administrator<br>Discovery Admin |               | To s  | pecify the defaul | It user role if user | r is not fou |
|                              |                              | External Database User           |               | uny   | group             |                      |              |
|                              | Shell Access Filter          |                                  |               |       |                   |                      |              |
|                              | Administrator Shell Access   |                                  |               |       |                   |                      |              |
|                              | User List 0                  |                                  |               | ex. ( | user1, user2, us  | er3                  |              |
|                              | (Mandatory for FTD devices)  |                                  |               |       |                   |                      |              |
|                              | Define Custom RADI           | US Attributes                    |               |       |                   |                      |              |
|                              | Additional Test Param        | eters                            |               |       |                   |                      |              |
|                              | User Name                    |                                  |               |       |                   |                      |              |
|                              | Password                     |                                  |               |       |                   |                      |              |
|                              |                              |                                  |               |       |                   |                      |              |
|                              | *Required Field              |                                  |               |       |                   |                      |              |
|                              |                              | Save Test Can                    | icel          |       |                   |                      |              |

**Remarque** : 10.106.44.177 est l'exemple d'adresse IP du serveur proxy d'authentification duo.

Cliquez sur **Enregistrer** et **appliquer**. Ignorez l'avertissement comme indiqué dans l'image :

| Overvie     | w Analysis   | Policies | Devices   | Objects     | AMP       | Intelligence |                                      |                                       |                |         |             |         |      |
|-------------|--------------|----------|-----------|-------------|-----------|--------------|--------------------------------------|---------------------------------------|----------------|---------|-------------|---------|------|
|             |              |          |           |             |           |              |                                      | Configuration                         | Users          | Domains | Integration | Updates | Lice |
|             |              |          |           |             |           |              |                                      |                                       |                |         |             |         |      |
|             |              |          |           |             |           |              | One or more ena<br>don't have define | bled external authe<br>ed user roles. | ntication obje | octs    |             |         |      |
|             |              |          |           |             |           |              |                                      |                                       |                |         |             |         |      |
| Users       | User Roles   | External | Authentic | ation       |           |              |                                      |                                       |                |         |             |         |      |
|             |              |          |           |             |           |              |                                      |                                       |                |         |             |         |      |
| Default Use | r Role: None |          | :         | Shell Authe | ntication | Disabled     | 0                                    |                                       |                |         |             |         |      |
| Name        |              |          |           |             |           |              |                                      |                                       |                |         |             |         |      |
| 1. DuoAu    | thProxy      |          |           |             |           |              |                                      |                                       |                |         |             |         |      |

Étape 2. Accédez à Système > Utilisateurs > Utilisateurs. Créez un utilisateur et cochez la case Authentication Method as External (Méthode d'authentification externe), comme indiqué dans l'image :

| User Configura     | ition                                                                                                    |
|--------------------|----------------------------------------------------------------------------------------------------|
| User Name          | cpiplani                                                                                                    |
| Authentication     | Use External Authentication Method                                                                                                    |
| Options            | Exempt from Browser Session Timeout                                                                                                    |
| User Role Conf     | figuration                                                                                                    |
| Default User Roles | <ul> <li>Administrator</li> <li>External Database User</li> <li>Security Analyst</li> <li>Security Analyst (Read Only)</li> <li>Security Approver</li> <li>Intrusion Admin</li> <li>Access Admin</li> <li>Access Admin</li> <li>Network Admin</li> <li>Maintenance User</li> <li>Discovery Admin</li> <li>Threat Intelligence Director (TID) User</li> <li>Save</li> </ul> |

Étape 1. Téléchargez et installez Duo Authentication Proxy Server.

Connectez-vous à l'ordinateur Windows et installez le serveur proxy d'authentification Duo

Il est recommandé d'utiliser un système avec au moins 1 processeur, 200 Mo d'espace disque et 4 Go de RAM

Remarque : cette machine doit avoir accès à FMC, au serveur RADIUS (ISE dans notre cas) et au cloud Duo (Internet)

Ouvrez ce fichier dans un éditeur de texte tel que Bloc-notes++ ou WordPad.

 $Remarque: l'emplacement par défaut se trouve à l'adresse C:\Program Files (x86)\Duo Security Authentication Proxy\conf\authproxy.cfg$ 

Modifiez le fichier authproxy.cfg et ajoutez cette configuration :

<#root>

[radius\_client]

host=10.197.223.23

Sample IP Address of the ISE server

secret=cisco

Password configured on the ISE server in order to register the network device

L'adresse IP du FMC doit être configurée avec la clé secrète RADIUS.

<#root>

radius\_ip\_1=10.197.223.76

IP of FMC

radius\_secret\_1=cisco

Radius secret key used on the FMC

failmode=safe
client=radius\_client
port=1812
api\_timeout=

Assurez-vous de configurer les paramètres ikey, skey et api\_host. Afin d'obtenir ces valeurs, connectez-vous à votre compte Duo (<u>Connexion Admin Duo</u>) et naviguez vers **Applications > Protect an Application**. Sélectionnez ensuite l'application d'authentification RADIUS comme indiqué dans l'image :

## RADIUS

See the RADIUS documentation I to integrate Duo into your RADIUS-enabled platform.

### Details

| Integration key |                                                     | select |
|-----------------|-----------------------------------------------------|--------|
| Secret key      | Click to view.                                      | select |
|                 | Don't write down your secret key or share it with a | nyone. |
| API hostname    |                                                     | select |

Clé d'intégration = ikey

clé secrète = skey

Nom d'hôte API = api\_host

Étape 3. Redémarrez le service proxy d'authentification de sécurité duo. Enregistrez le fichier et redémarrez le service Duo sur l'ordinateur Windows.

Ouvrez la console des services Windows (services.msc). Recherchez **Duo Security Authentication Proxy Service** dans la liste des services, puis cliquez sur **Restart** comme indiqué dans l'image :

|                |                                          |                                 | Services                   |         |                        |                 | _ 0 X |
|----------------|------------------------------------------|---------------------------------|----------------------------|---------|------------------------|-----------------|-------|
| lie Action Ves | Thep                                     |                                 |                            |         |                        |                 |       |
| ++ 📰 🖂 (       | 4 🖬 🖬 💷 🕨 🖬 🖬 🖬 🖬                        |                                 |                            |         |                        |                 |       |
| Sevice (Loot)  | Services (Local)                         |                                 |                            |         |                        |                 |       |
|                | <b>Duo Security Authentication Prosy</b> | Name                            | Description                | Setup   | Statup Type            | Log On As       |       |
|                | Service                                  | Q, DCOM Server Process Laun     | The DOOMLADNOH se-         | Running | Automatic              | Local System    |       |
|                |                                          | C. Device Association Service   | Enables pairing between.   |         | Manual (Tripper Start) | Local System    |       |
|                | 200 the service                          | C Device Install Service        | Enables a computer to      |         | Manual (Trigger Start) | Local System    |       |
|                | SALES IN BOUCH                           | C. Device Setup Manager         | Enables the detection,     |         | Manual (Trigger Start) | Local System    |       |
|                |                                          | Q, DPS Namespece                | Enables you to proup s     | Running | Automatic              | Local System    |       |
|                |                                          | Q.0FS Replication               | Enables you to synchro     | Running | Automatic              | Local System    |       |
|                |                                          | G, DHCP Clant                   | Registers and updates I    | Running | Automatic              | Local Service   |       |
|                |                                          | G, DHCP Server                  | Performs TCR/IP confi      | Running | Automatic              | Network Service |       |
|                |                                          | C, Diagnostic Policy Service    | The Diagnostic Policy S    | Running | Automatic Delayed      | Local Service   |       |
|                |                                          | C Diagnestic Service Heat       | The Diagnostic Service     |         | Manual                 | Local Service   |       |
|                |                                          | C. Diagnostic System Host       | The Disgnostic System      |         | Manual                 | Local System    |       |
|                |                                          | C. Diagnostics Tracking Service | The Diagnostics Tracki     | Running | Automatic              | Local System    |       |
|                |                                          | C, Dutributed Link Tracking CL. | Maintains Into Into-       |         | Manual                 | Local System    |       |
|                |                                          | C Distributed Transaction Co    | Coordinates transaction    | Running | Automatic Delayed      | Network Service |       |
|                |                                          | Q. (INS Clent                   | The DAS Client service     | Running | Automatic (Trigger S., | Network Service |       |
|                |                                          | G, 0NS Server                   | Enables (192) clients to c | Running | Automatic              | Local System    |       |
|                |                                          | Q, D1 Role Server               | This service hosts the D   |         | Manual                 | Local System    |       |
|                |                                          | Q Due Security Buthentication   |                            |         |                        | Local System    |       |
|                |                                          | C. Encrypting File System (DFS) | Provides the core file e   |         | Manual (Trigger Start) | Local System    |       |
|                |                                          | C. Educible Authentication P    | The Extensible Authenti    |         | Manual                 | Local System    |       |
|                |                                          | Q. File Replication             | Synchronizes folders wi    |         | Disabiled              | Local System    |       |
|                |                                          | Child Server FTP server         |                            | Running | Automatic              | Local System    |       |

### Étapes de configuration sur ISE

Étape 1. Accédez à Administration > Network Devices, cliquez sur Add afin de configurer le périphérique réseau comme indiqué dans l'image :

| dentity Services Engine                                                  | Home                                    | isibility > Operations                                                                                         | ► Policy                   |
|--------------------------------------------------------------------------|-----------------------------------------|----------------------------------------------------------------------------------------------------|----------------------------|
| System Identity Management                                               | - Network Resources                     | Device Portal Management                                                                                       | pxGrid Services 		 Feed Se |
| ▼ Network Devices Network Device G                                       | Groups Network Device                   | Profiles External RADIUS                                                                                       | Servers RADIUS Server Sequ |
| Network Devices          Default Device         Device Security Settings | Network Devices List<br>Network Devices | > DuoAuthproxy * Name DuoAuthproxy escription * IP : 10.106.44.17 ce Profile  Cisco  Getting del Name  Getting | <br><br>77                 |
|                                                                          | Softwar                                 | e Version                                                                                                    | ]                          |

Configurez le **secret partagé** comme indiqué dans le fichier **authproxy.cfg** dans le fichier **secret** comme indiqué dans l'image :

| cisco Iden                 | tity Serv                  | ices Engine    | Home         | Context        | Visibility    | <ul> <li>Operations</li> </ul> | Policy     | <del>▼</del> Adn | ninistration |
|----------------------------|----------------------------|----------------|--------------|----------------|---------------|--------------------------------|------------|------------------|--------------|
| <ul> <li>System</li> </ul> | <ul> <li>Identi</li> </ul> | ty Management  | ✓ Networ     | rk Resources   | Device        | Portal Management              | pxGrid S   | Services         | Feed Ser     |
| - Network                  | Devices                    | Network Device | Groups       | Network Device | ce Profiles   | External RADIUS                | Servers    | RADIUS           | Server Seque |
|                            |                            |                | 3            |                |               |                                |            |                  |              |
| Network Devi               | ces                        |                | $\checkmark$ | ▼ RADIUS A     | Authenticatio | n Settings                     |            |                  |              |
| Default Devic              | e                          |                |              |                |               |                                |            |                  |              |
| Device Secur               | ity Setting                | S              |              | RADIUS         | UDP Setting   | gs                             |            |                  |              |
|                            |                            |                |              |                |               |                                | Pr         | rotocol          | RADIUS       |
|                            |                            |                |              |                |               |                                | * Shared   | Secret           | •••••        |
|                            |                            |                |              |                |               | Use Seco                       | ond Shared | Secret [         | <b>i</b>     |
|                            |                            |                |              |                |               |                                |            |                  |              |
|                            |                            |                |              |                |               |                                | Co         | A Port           | 1700         |
|                            |                            |                |              |                |               |                                |            |                  |              |

Étape 2. Accédez à Administration > Identities. Cliquez sur Add afin de configurer l'utilisateur Identity

#### **Remarque** : 10.106.44.177 est l'exemple d'adresse IP du serveur proxy d'authentification duo.

comme indiqué dans l'image :

| dentity Services Engine            | Home           | Context Visibility  | <ul> <li>Operations</li> </ul> | ▶ Policy | ✓ Administration       |
|------------------------------------|----------------|---------------------|--------------------------------|----------|------------------------|
| ► System                           | Network R      | esources            | ce Portal Managemen            | t pxGrid | Services Feed Services |
| ✓ Identities Groups External Ide   | entity Sources | Identity Source Se  | quences > Setting              | s        |                        |
|                                    | O Network /    |                     | cninlani                       |          |                        |
| Users                              | Network 7      | ACCESS USERS LIST > | cpipiani                       |          |                        |
| Latest Manual Network Scan Results | ▼ Net          | work Access Use     | 5 <b>7</b>                     |          |                        |
|                                    | * Nam          | e cpiplani          |                                |          |                        |
|                                    | Statu          | is 🔽 Enabled        | •                              |          |                        |
|                                    | Ema            | ail                 |                                |          |                        |
|                                    | ▼ Pa           | sswords             |                                |          |                        |
|                                    | Pass           | sword Type: Int     | ernal Users                    | Ŧ        |                        |
|                                    |                | Pass                | sword                          |          | Re-Enter Password      |
|                                    | * Log          | gin Password •••    |                                |          | •••••                  |
|                                    | Enat           | ble Password        |                                |          |                        |

### Étapes de configuration sur le portail Duo Administration

Étape 1. Créez un nom d'utilisateur et activez Duo Mobile sur le périphérique final.

Ajoutez l'utilisateur sur la page Web d'administration du cloud Duo. Accédez à **Users > Add users** comme indiqué dans l'image :

| <b>DU</b> O                                                                                | 9. Search for users, gro                                       | ups, applications, or devices                                                              |
|--------------------------------------------------------------------------------------------|----------------------------------------------------------------|--------------------------------------------------------------------------------------------|
| Dashboard<br>Policies                                                                      | Add User                                                       | dd User                                                                                    |
| Applications<br>Users<br>Add User                                                          | Adding Users<br>Most applications allo<br>Learn more about add | ow users to enroll themselves after they complete primary authentication.<br>ding users Cf |
| Pending Envollments<br>Bulk Enroll Users<br>Import Users<br>Directory Sync<br>Bypass Codes | Username                                                       | opiplani<br>Should match the primary authentication username.                              |
| 2FA Devices<br>Groups<br>Administrators                                                    |                                                                | Add User                                                                                   |

Remarque : vérifiez que l'application Duo est installée sur l'utilisateur final.

Installation manuelle de l'application Duo pour les périphériques IOS

Installation manuelle de l'application Duo pour les appareils Android

Étape 2. Génération automatique de code.

Ajoutez le numéro de téléphone de l'utilisateur comme illustré dans l'image :

| Phones Visu may reamings the phones by dragging and dropping in the table. Add Phone |                                   |                                      |  |  |  |  |  |
|--------------------------------------------------------------------------------------|-----------------------------------|--------------------------------------|--|--|--|--|--|
|                                                                                      | This user has no phones. Add one. |                                      |  |  |  |  |  |
|                                                                                      |                                   |                                      |  |  |  |  |  |
| Due                                                                                  | 9. Search for users, gr           | oups, applications, or devices       |  |  |  |  |  |
| Dashboard                                                                            | Dashboard > Users > 1             | piplani > Add Phone                  |  |  |  |  |  |
| Policies                                                                             | Add Bhon                          | 2                                    |  |  |  |  |  |
| Applications                                                                         | Add Phon                          | e                                    |  |  |  |  |  |
| Users                                                                                | Type                              | Phone                                |  |  |  |  |  |
| Add User                                                                             |                                   | <ul> <li>Tablet</li> </ul>           |  |  |  |  |  |
| Pending Envolments                                                                   |                                   |                                      |  |  |  |  |  |
| Buk Ervol Users                                                                      | Phone number                      | +1 201-555-5555 Show extension field |  |  |  |  |  |
| Import Users                                                                         |                                   |                                      |  |  |  |  |  |
| Bypass Codes                                                                         |                                   | Add Phone                            |  |  |  |  |  |
| 2FA Devices                                                                          |                                   |                                      |  |  |  |  |  |

Choisissez Activate Duo Mobile comme indiqué dans l'image :

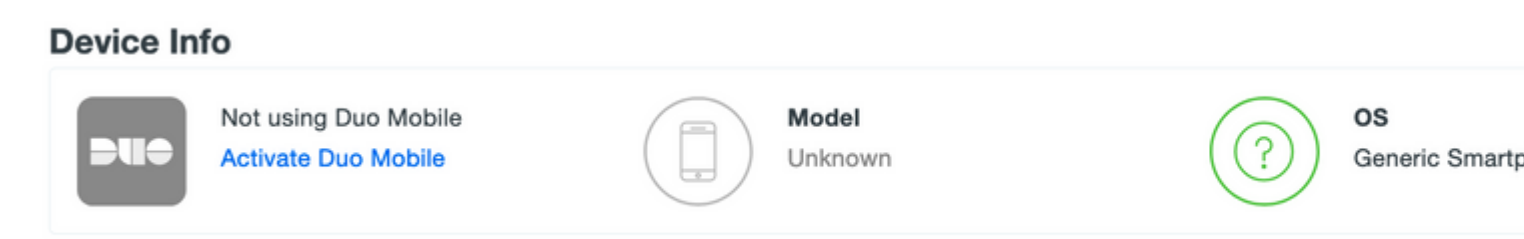

Choisissez Generate Duo Mobile Activation Code comme indiqué dans l'image :

| Destitioard     | Antipart 3 Reservants                                       | Terretory & Annual Terretory                                                                                                    |  |  |  |  |
|-----------------|-------------------------------------------------------------|----------------------------------------------------------------------------------------------------|--|--|--|--|
| Policies        | Activate Du                                                 | o Mobile                                                                                                    |  |  |  |  |
| Applications    | Activate Du                                                 | O MODILE                                                                                                    |  |  |  |  |
| Users           | This form allows you to per-<br>mobile device or authentics | This form allows you to parentle a new activation code for this phone's Duo Mobile application. The Duo Mobile application allows the user to panentle passocides on their mobile design on the application of the the set of the the set of the set of the the set of the the set of the the set of the the set of the the set of the the set of the the set of the the set of the set of the set of the the set of the set of the set |  |  |  |  |
| 2FA Devices     | Note for any set of the                                     |                                                                                                    |  |  |  |  |
| Protest         | NOR GROUPING IN SCHOOL                                      | Note: Generating an activation code will invandance any existing Duo Motore prependers for this device until it is activated with the new activation code.                                                                                                    |  |  |  |  |
| Hardware Tokana |                                                             |                                                                                                    |  |  |  |  |
| Westame & LOF   | Phote                                                       | Generic Smartphone                                                                                                    |  |  |  |  |
| Groups          |                                                             |                                                                                                    |  |  |  |  |
| Administrations | Expiration                                                  | 24 hours after generation                                                                                                    |  |  |  |  |
| Reports         |                                                             |                                                                                                    |  |  |  |  |
| Settings        |                                                             | Generate Dus Mobile Activation Code                                                                                                    |  |  |  |  |

Choisissez Send Instructions by SMS comme indiqué dans l'image :

| Deshlored<br>Pulicies<br>Applications<br>Users                            | Activate Du<br>Activate Du | Characterize 3 Antone Dax Index<br>IO MObile<br>on code has been generated, and any old oredentate have been invalidated. You now have the option to deliver the installation instructions and/or<br>to user by SMS. |
|---------------------------------------------------------------------------|----------------------------|----------------------------------------------------------------------------------------------------|
| 29A Devices<br>Proves<br>Turbuse Totans                                   | Plane                      | Garent Smartphone                                                                                                    |
| Oringes<br>Administrations                                                | Installation instructions  | Send initializion instructions via IMB<br>Velocome to Duci Please instal Duc Mobile from your app<br>store.                                                                                                    |
| Settings<br>Billing                                                       |                            | 4                                                                                                    |
| Report<br>Liggeds your plan for mapport.<br>Account D                     | Activation instructions    | Bend activation instructions via BMS.<br>To activate the app, top and sport this link with Oue Mobile:                                                                                                    |
| Projekt Unite<br>Reliable Unite<br>Description (7<br>Unite Description (7 |                            | A feed trebuctions by SMI ar using this stop                                                                                                    |

**Cliquez sur** le lien dans le SMS, et l'application Duo est liée au compte d'utilisateur dans la section Device Info, comme le montre l'image :

| Dashboard<br>Policies<br>Applications    | Dashboard > Phones > Phone                                                    | •                                                     |                 |
|------------------------------------------|-------------------------------------------------------------------------------|-------------------------------------------------------|-----------------|
| Users                                    | cpiplani (Chakahu Piplani)                                                    | A Attach a user                                       |                 |
| 2FA Devices<br>Phones<br>Hardware Tokens |                                                                               | Authentication devices<br>can share multiple<br>users |                 |
| Weblann & LOF<br>Groups                  | Device Info                                                                   |                                                       |                 |
| Administrators<br>Reports<br>Settings    | Using Duo Mobile 3.29.0<br>Reactivate Duo Mobile<br>© Lest Seen<br>1 hour ago | Medel                                                 | OS<br>Android 9 |

## Vérifier

Référez-vous à cette section pour vous assurer du bon fonctionnement de votre configuration.

Connectez-vous au FMC à l'aide de vos identifiants d'utilisateur qui ont été ajoutés sur la page d'identité de l'utilisateur ISE. Vous devez obtenir une notification PUSH Duo sur votre terminal pour l'authentification à deux facteurs (2FA), l'approuver et FMC se connecterait comme indiqué dans l'image :

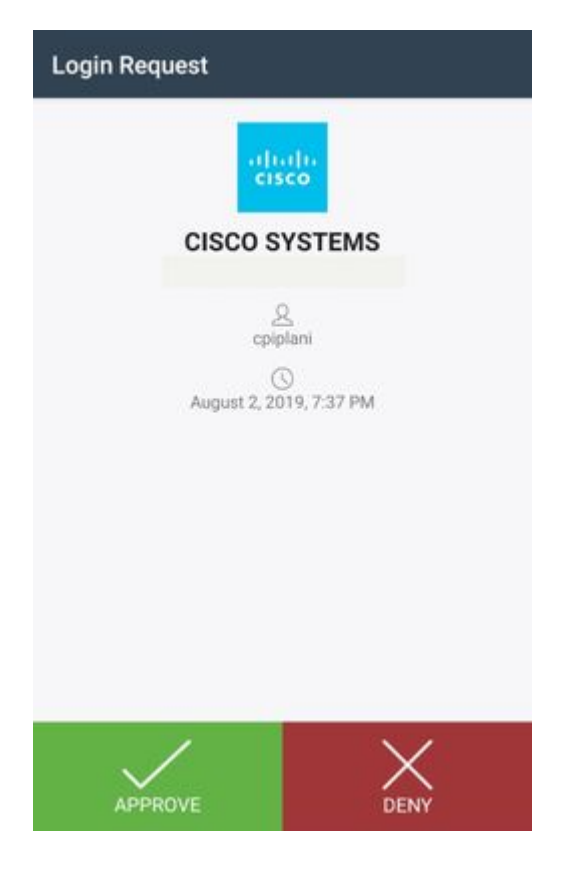

Sur le serveur ISE, accédez à **Operations > RADIUS > Live Logs**. Recherchez le nom d'utilisateur utilisé pour l'authentification sur FMC et sélectionnez le rapport d'authentification détaillé sous la colonne Détail. Dans cette section, vous devez vérifier si l'authentification a réussi, comme indiqué dans l'image :

| In Identity Services Engine |                                       |       |                                             |
|-----------------------------|---------------------------------------|-------|---------------------------------------------|
| Overview                    |                                       | Steps |                                             |
| Event                       | 5200 Authentication succeeded         | 11001 | Received RADIUS Access-Request              |
|                             |                                       | 11017 | RADIUS created a new session                |
| Username                    | cpiplani                              | 11117 | Generated a new session ID                  |
| Endpoint Id                 |                                       | 15049 | Evaluating Policy Group                     |
|                             |                                       | 15008 | Evaluating Service Selection Policy         |
| Endpoint Profile            |                                       | 15041 | Evaluating Identity Policy                  |
| Authentication Policy       | Default >> Default                    | 15048 | Queried PIP - Normalised Radius.RadiusFl    |
| Authorization Policy        | Default >> Resin Authentinated Anness | 22072 | Selected identity source sequence - All_Us  |
| Autorization Policy         | Detaul Dasic_Nullenikaieu_Nucess      | 15013 | Selected Identity Source - Internal Users   |
| Authorization Result        | PermitAccess                          | 24210 | Looking up User in Internal Users IDStore   |
|                             |                                       | 24212 | Found User in Internal Users IDStore        |
|                             |                                       | 22037 | Authentication Passed                       |
|                             |                                       |       | Evaluating Authorization Policy             |
| Authentication Details      | uthentication Details                 |       | Queried PIP - Radius.NAS-Port-Type          |
| Source Timestamp            | 2019-07-11 03:50:38.694               | 15048 | Queried PIP - Network Access.UserName       |
|                             |                                       | 15048 | Queried PIP - IdentityGroup.Name            |
| Received Timestamp          | 2019-07-11 03:50:38.694               | 15048 | Queried PIP - EndPoints.LogicalProfile      |
| Policy Server               | ROHAN-ISE                             | 15048 | Queried PIP - Network Access.Authenticati   |
|                             |                                       | 15016 | Selected Authorization Profile - PermitAcce |
| Event                       | 5200 Authentication succeeded         | 22081 | Max sessions policy passed                  |
| Username                    | cpiplani                              | 22080 | New accounting session created in Session   |
| User Type                   | User                                  | 11002 | Returned RADIUS Access-Accept               |
|                             |                                       |       |                                             |

Authentication Identity Store Internal Users

## Dépannage

Cette section fournit les informations que vous pouvez utiliser afin de dépanner votre configuration.

• Vérifiez les débogages sur Duo Authentication Proxy Server. Les journaux se trouvent à l'emplacement suivant :

C:\Program Fichiers (x86)\Duo Security Authentication Proxy\log

Ouvrez le fichier **authproxy.log** dans un éditeur de texte tel que Notepad++ ou WordPad.

Enregistre les extraits de journal lorsque des informations d'identification incorrectes sont saisies et que l'authentification est rejetée par le serveur ISE.

<#root>

2019-08-04T18:54:17+0530 [DuoForwardServer (UDP)] Sending request from

10.197.223.76

to radius\_server\_auto

10.197.223.76 is the IP of the FMC

2019-08-04T18:54:17+0530 [DuoForwardServer (UDP)] Received new request id 4 from ('10.197.223.76', 34524) 2019-08-04T18:54:17+0530 [DuoForwardServer (UDP)] (('10.197.223.76', 34524), 4):

login attempt for username u'cpiplani'

2019-08-04T18:54:17+0530 [DuoForwardServer (UDP)] Sending request for user u'cpiplani' to ('10.197.223.2 2019-08-04T18:54:17+0530 [RadiusClient (UDP)]

#### Got response

for id 199 from ('

10.197.223.23

', 1812);

code 3 10.197.223.23 is the IP of the ISE Server.

2019-08-04T18:54:17+0530 [RadiusClient (UDP)] (('10.197.223.76', 34524), 4): Primary credentials rejecter 2019-08-04T18:54:17+0530 [RadiusClient (UDP)] (('10.197.223.76', 34524), 4):

Returning response code 3: AccessReject

2019-08-04T18:54:17+0530 [RadiusClient (UDP)] (('10.197.223.76', 34524), 4): Sending response

• Sur ISE, accédez à **Operations** > **RADIUS** > **Live Logs** pour vérifier les détails de l'authentification.

Consignez les extraits d'authentification réussie avec ISE et Duo :

<#root>

2019-08-04T18:56:16+0530 [DuoForwardServer (UDP)] Sending request from

10.197.223.76

| to radius_server_auto<br>2019-08-04T18:56:16+0530<br>2019-08-04T18:56:16+0530<br>2019-08-04T18:56:16+0530<br>2019-08-04T18:56:16+0530                                                            | [DuoForwardServer (UDP)] Received new request id 5 from ('10.197.223.76', 34099<br>[DuoForwardServer (UDP)] (('10.197.223.76', 34095), 5): login attempt for usern<br>[DuoForwardServer (UDP)] Sending request for user u'cpiplani' to ('10.197.223.2<br>[RadiusClient (UDP)] Got response for id 137 from ('                                                                                                    |  |  |  |
|----------------------------------------------------------------------------------------------------|----------------------------------------------------------------------------------------------------|--|--|--|
| 10.197.223.23                                                                                                    |                                                                                                    |  |  |  |
| ', 1812);                                                                                                    |                                                                                                    |  |  |  |
| code 2                                                                                                    | <<<< At this point we have got successful authentication from ISE Server.                                                                                                    |  |  |  |
| 2019-08-04T18:56:16+0530<br>2019-08-04T18:56:16+0530<br>2019-08-04T18:56:17+0530<br>2019-08-04T18:56:17+0530<br>2019-08-04T18:56:17+0530<br>2019-08-04T18:56:17+0530<br>2019-08-04T18:56:30+0530 | <pre>[RadiusClient (UDP)] http POST to https://api-f754c261.duosecurity.com:443/rest<br/>[duoauthproxy.lib.httpDuoHTTPClientFactory#info] Starting factory &lt;_DuoHTTPC]<br/>[HTTPPageGetter (TLSMemoryBIOProtocol),client] (('10.197.223.76', 34095), 5): 0<br/>[HTTPPageGetter (TLSMemoryBIOProtocol),client] Invalid ip. Ip was None<br/>[HTTPPageGetter (TLSMemoryBIOProtocol),client] http POST to https://api-f754c26<br/>[duoauthproxy.lib.httpDuoHTTPClientFactory#info] Starting factory &lt;_DuoHTTPC]<br/>[duoauthproxy.lib.httpDuoHTTPClientFactory#info] Stopping factory &lt;_DuoHTTPC]<br/>[HTTPPageGetter (TLSMemoryBIOProtocol),client] (('10.197.223.76', 34095), 5):</pre> |  |  |  |
| Duo authentication returned 'allow': 'Success. Logging you in                                                                                                    |                                                                                                    |  |  |  |
| 1                                                                                                    |                                                                                                    |  |  |  |
| 2019-08-04T18:56:30+0530                                                                                                    | [HTTPPageGetter (TLSMemoryBIOProtocol),client] (('10.197.223.76', 34095), 5):                                                                                                    |  |  |  |
| Returning response code 2                                                                                                    | : AccessAccept <<<< At this point, user has hit the approve button                                                                                                    |  |  |  |
| 2019-08-04T18:56:30+0530<br>2019-08-04T18:56:30+0530                                                                                                    | [HTTPPageGetter (TLSMemoryBIOProtocol),client] (('10.197.223.76', 34095), 5): 5<br>[duoauthproxy.lib.httpDuoHTTPClientFactory#info] Stopping factory <_DuoHTTPC]                                                                                                    |  |  |  |

## **Informations connexes**

- <u>Authentification VPN RA utilisant Duo</u>
- Assistance et documentation techniques Cisco Systems

### À propos de cette traduction

Cisco a traduit ce document en traduction automatisée vérifiée par une personne dans le cadre d'un service mondial permettant à nos utilisateurs d'obtenir le contenu d'assistance dans leur propre langue.

Il convient cependant de noter que même la meilleure traduction automatisée ne sera pas aussi précise que celle fournie par un traducteur professionnel.